## Hoe RoDoc te gebruiken?

De RoDoc database kan je terugvinden door in te loggen op onze website (<u>https://familiekunde-dendermonde.be/</u>) en in de menu naar Rouwdocumenten RODOC te selecteren.

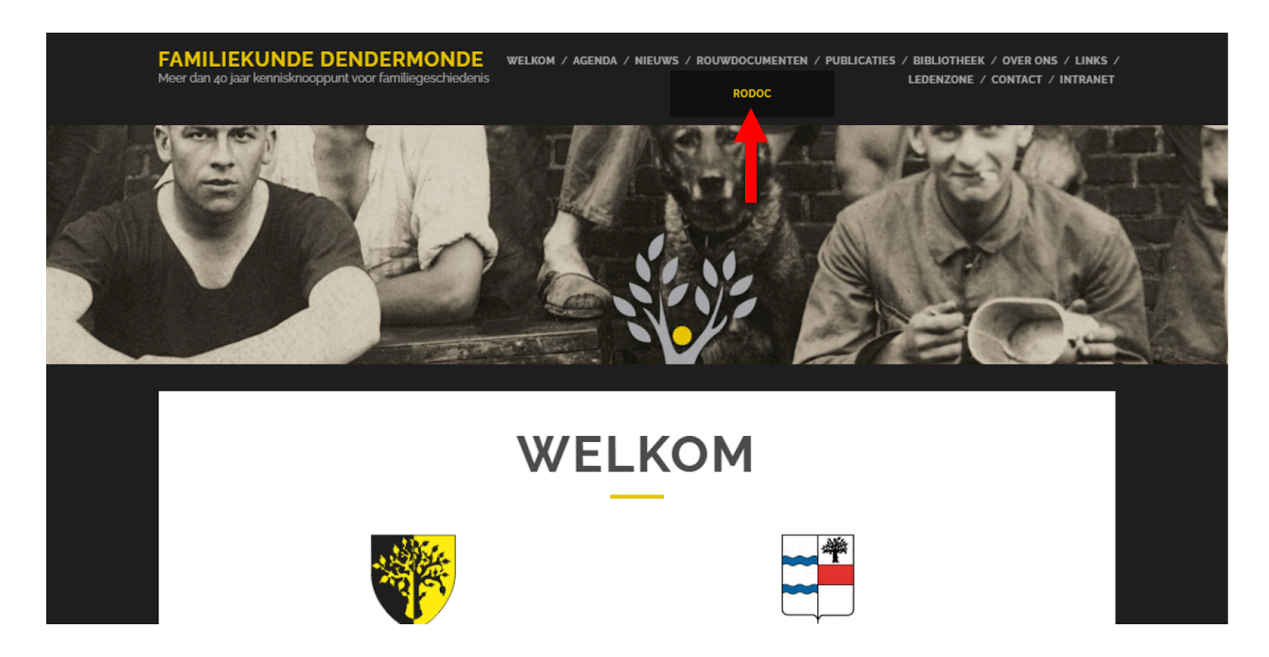

Onder elke kolom kan een zoekgegeven worden ingevuld. Dit kan bv. een volledige naam zijn maar ook een gedeelte ervan. Zo geeft abbeel zowel Abbeel, Abbeele, Van Den Abbeel, Vanden Abbeele, enz. als resultaten.

| type - | nr -  | voornamen 🔶  | naam 🔺   | geboorteplaats -  | geboortejaar 🔺 | overlijdensplaats 🔺 | overlijdensjaar 🔺 |
|--------|-------|--------------|----------|-------------------|----------------|---------------------|-------------------|
| BID    | 53125 | Daisy        | 't Felt  | Gent              | 1926           | Gent                | 2009              |
| BID    | 36036 | Anna Maria   | 't Joen  | Gavere            | 1902           | Zingem              | 1982              |
| BID    | 36037 | Georges      | 't Joen  | Zingem            | 1916           | Zingem              | 1993              |
| BID    | 36038 | Rene Hilaire | 't Joen  | Sint-Maria-Lierde | 1901           | Zottegem            | 1974              |
| BID    | 67092 | Magdalena    | 't Joens | Zwevegem          | 1910           | Kortrijk            | 2007              |
| BID    | 53126 | Adolf        | 't Kindt | Kruishoutem       | 1901           | Waregem             | 1976              |
| BID    | 53127 | Adolf        | 't Kindt | Kerkhove          | 1930           | Oudenaarde          | 1995              |
| BID    | 53128 | Alfons       | 't Kindt | Kruishoutem       | 1898           | Kruishoutem         | 1975              |
| BID    | 53129 | Irma Louisa  | 't Kindt | Kruishoutem       | 1928           | Kruishoutem         | 1973              |
| BID    | 53130 | Ivan         | 't Kindt | Oudenaarde        | 1945           | Gent                | 1990              |
| type   | nr    | voornamen    | naam     | geboorteplaats    | geboortejaar   | overlijdensplaats   | overlijdensjaar   |

Met het driehoekje bovenaan in elke kolom kan er zowel van laag naar hoog als omgekeerd gesorteerd worden in die kolom.

Nog enkele praktische punten:

| Toon 10 v ingaven Zoeken: |       |              |          |                   |                |                     |                   |
|---------------------------|-------|--------------|----------|-------------------|----------------|---------------------|-------------------|
| ype 🔺                     | nr 🕤  | voornamen 🔺  | naam 🔺   | geboorteplaats 🔺  | geboortejaar 🔺 | overlijdensplaats 🔺 | overlijdensjaar 🔺 |
| BID                       | 53125 | Daisy        | 't Felt  | Gent              | 1926           | Gent                | 2009              |
| BID                       | 36036 | Anna Maria   | 't Joen  | Gavere            | 1902           | Zingem              | 1982              |
| BID                       | 36037 | Georges      | 't Joen  | Zingem            | 1916           | Zingem              | 1993              |
| BID                       | 36038 | Rene Hilaire | 't Joen  | Sint-Maria-Lierde | 1901           | Zottegem            | 1974              |
| BID                       | 67092 | Magdalena    | 't Joens | Zwevegem          | 1910           | Kortrijk            | 2007              |
| ND                        | 53126 | Adolf        | 't Kindt | Kruishoutem       | 1901           | Waregem             | 1976              |
| BID                       | 53127 | Adolf        | 't Kindt | Kerkhove          | 1930           | Oudenaarde          | 1995              |
| BID                       | 53128 | Alfons       | 't Kindt | Kruishoutem       | 1898           | Kruishoutem         | 1975              |
| BID                       | 53129 | Irma Louisa  | 't Kindt | Kruishoutem       | 1928           | Kruishoutem         | 1973              |
| BID                       | 53130 | Ivan         | 't Kindt | Oudenaarde        | 1945           | Gent                | 1990              |
| /pe                       | nr    | voornamen    | naam     | geboorteplaats    | geboortejaar   | overlijdensplaats   | overlijdensjaar   |

- Toon 10 ingaven Standaard worden er 10 lijnen getoond maar er kan ook gekozen worden voor 25 of 100 lijnen.
- Indien er meer lijnen beschikbaar zijn dan getoond verschijnt onderaan de mogelijkheid om naar een volgend, voorgaand, laatste, eerste scherm te springen.
- In het veld "**zoeken**" zoekt men over alle velden heen. Vb. "brussel" geeft alle namen met brussel in zoals "Van Brussel" maar okk plaatsnamen waar het woord Brussel in voorkomt. (Beter te vermijden).
- Wis filters gaat alle ingebrachte selecties verwijderen
- RoDoc maakt niet gebruik van de zogenaamde wildcards met uitzondering van het percent teken (%) dat één of meer tekens vervangt

Als voorbeeld ga ik nu opzoek naar Maurice Vermeir die in Lebbeke zou geboren in RoDoc.

Ik heb zowel de voornaam als naam en geboorteplaats ingevuld in de zoekvelden onder de kolommen en krijg als resultaat de basisgegevens van de rouwbrief en bidprentje van die persoon.

| type - | nr 🔶   | voornamen 🔶 | naam 🔺  | geboorteplaats - | geboortejaar 🔺 | overlijdensplaats 🔶 | overlijdensjaar 🔺 |
|--------|--------|-------------|---------|------------------|----------------|---------------------|-------------------|
| RB     | 146299 | Maurice     | Vermeir | Lebbeke          | 1923           | Lebbeke             | 1989              |
| BID    | 73842  | Maurice     | Vermeir | Lebbeke          | 1923           | Lebbeke             | 1989              |
| type   | nr     | maurice     | vermeir | lebbeke          | geboortejaar   | overlijdensplaats   | overlijdensjaar   |

Wens ik die twee rouwdocumenten te bekijken dan ga ik naar het doucmentatiecentrum en vraag daarnaar deze twee documenten.

Wens ik thuis een scan van deze documenten dan kopieer ik de twee lijnen in een email die ik naar <u>info@familiekunde-dendermonde.be</u> stuur en betaal meteen het verschuldigde

| type 🔺 | nr 🔺   | voornamen 🔺 | naam 🔺  | geboorteplaats 🔺 | geboortejaar 🔺 | overlijdensplaats 🔺 | overlijdensjaar 🔺 |
|--------|--------|-------------|---------|------------------|----------------|---------------------|-------------------|
| RB     | 146299 | Maurice     | Vermeir | Lebbeke          | 1923           | Lebbeke             | 1989              |
| BID    | 73842  | Maurice     | Vermeir | Lebbeke          | 1923           | Lebbeke             | 1989              |
| type   | nr     | maurice     | vermeir | lebbeke          | geboortejaar   | overlijdensplaats   | overlijdensjaar   |

bedrag - in dit geval 2 euro op de bankrekening van Familiekunde Dendermonde bij de KBC BE15 4428 6138 9130. Na de ontvangst van de betaling worden de scans via Wetransfer bezorgd.